# 商标异议网上申请

# 及答辩操作指引

2022 年

# 目 录

| <u> </u>                           | 注册        | 网上申请账户          | . 1 |
|------------------------------------|-----------|-----------------|-----|
| `````````````````````````````````` | 登录        | 网上服务系统          | . 2 |
| <u> </u>                           | 提交        | 异议网上申请          | . 3 |
| ( –                                | -)        | 商标异议网上申请基本要求    | . 3 |
| ( _                                | _)        | 商标异议网上申请所需材料    | . 3 |
| ( =                                | <u> </u>  | 商标异议网上申请操作步骤    | . 3 |
| 四、                                 | 商标        | 异议网上答辩          | 10  |
| ( -                                | -)        | 商标异议网上答辩基本要求    | 10  |
| ( _                                | _)        | 商标异议网上答辩        | 10  |
| ( =                                | <u> </u>  | 商标异议网上答辩操作步骤    | 11  |
| 五、                                 | 商标        | 异议案件质证          | 16  |
| 六、                                 | 接收        | 商标文书和提交后续材料     | 16  |
| ( –                                | -)        | 接收补正/答辩补正通知书和回文 | 16  |
| ( _                                | _)        | 进行补正            | 18  |
| ( =                                | <u> </u>  | 缴纳费用            | 19  |
| ( [2                               | Щ)        | 查询、更新、删除提交记录    | 19  |
| ( ]                                | Fi.)      | 提交补充证据材料        | 21  |
| ( 7                                | <u></u> ; | 提交异议变更代理人申请     | 23  |
| ( -                                | 七)        | 提交撤回异议申请        | 24  |
| ()                                 | ( )       | 接收异议决定书         | 25  |

### 一、注册网上申请账户

申请人通过商标网上申请服务系统直接提交商标异议 申请的,应当先注册用户,经商标局审核通过后,可在线提 交商标异议申请和答辩及补正等后续材料。

具体操作流程可通过国家知识产权局商标局中国商标 网一【商标网上申请】—《商标网上申请指南》一用户注册 和登录(http://wssq.sbj.cnipa.gov.cn:9080/tmsve)进 行查看。

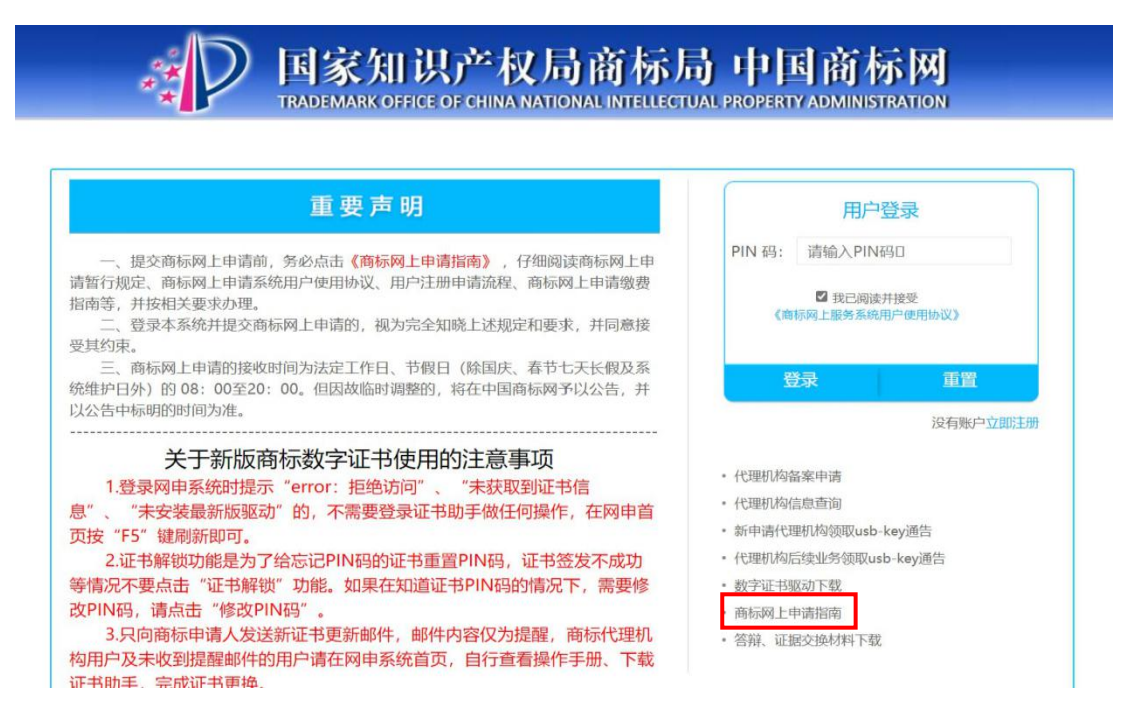

位置: 首页 > 网上申请指南

■商标网上申请暂行规定

□用户注册和登录

2.1 用户注册申请流程操作手册 [DOC] [PDF]

- 2.2 软硬证书新用户操作流程 [DOC] [PDF]
- 2.3 企业/个人用户注册注意事项 [DOC] [PDF]
- 2.4 国家知识产权局商标局数字证书申请责任书 [DOC] [PDF]
- 2.5 已有软硬证书的用户换发操作流程 [DOC] [PDF]

■数字证书后续业务办理指南

■在线支付

■商标业务由请

■常见问题

## 二、登录网上服务系统

进入中国商标网(http://sbj.cnipa.gov.cn) □>点击 【商标网上申请】 □> 输入 PIN 码 □> 登录【商标网上服 务系统】

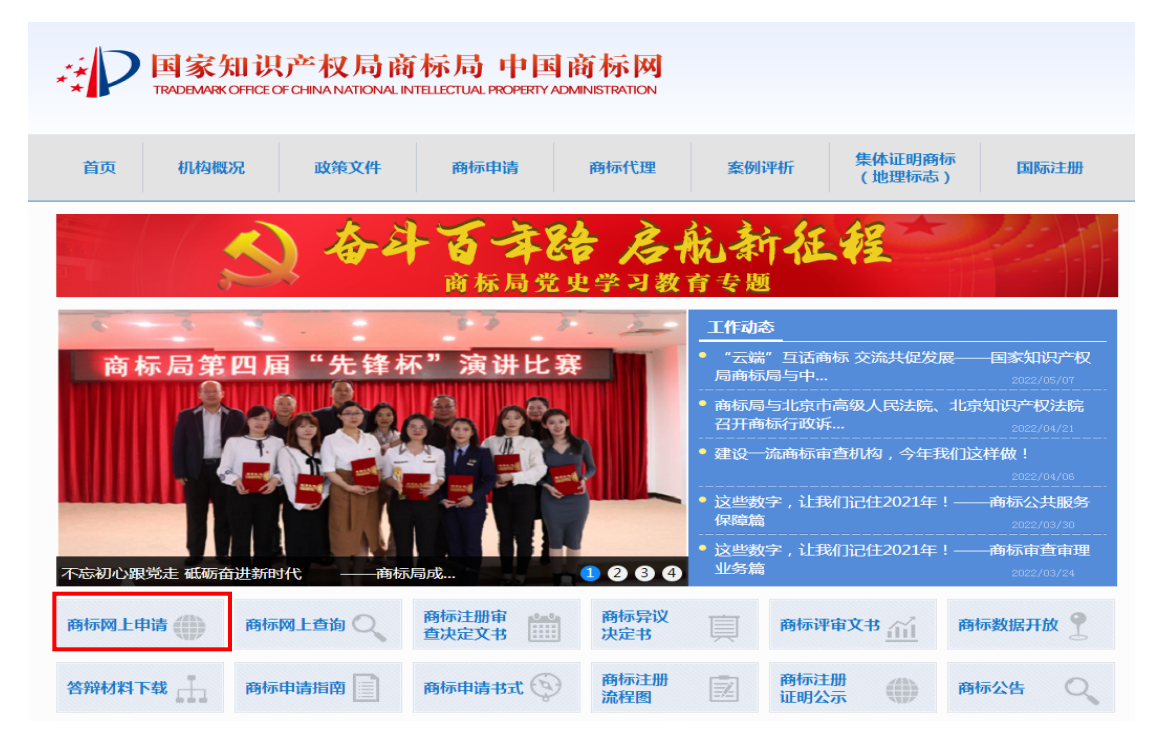

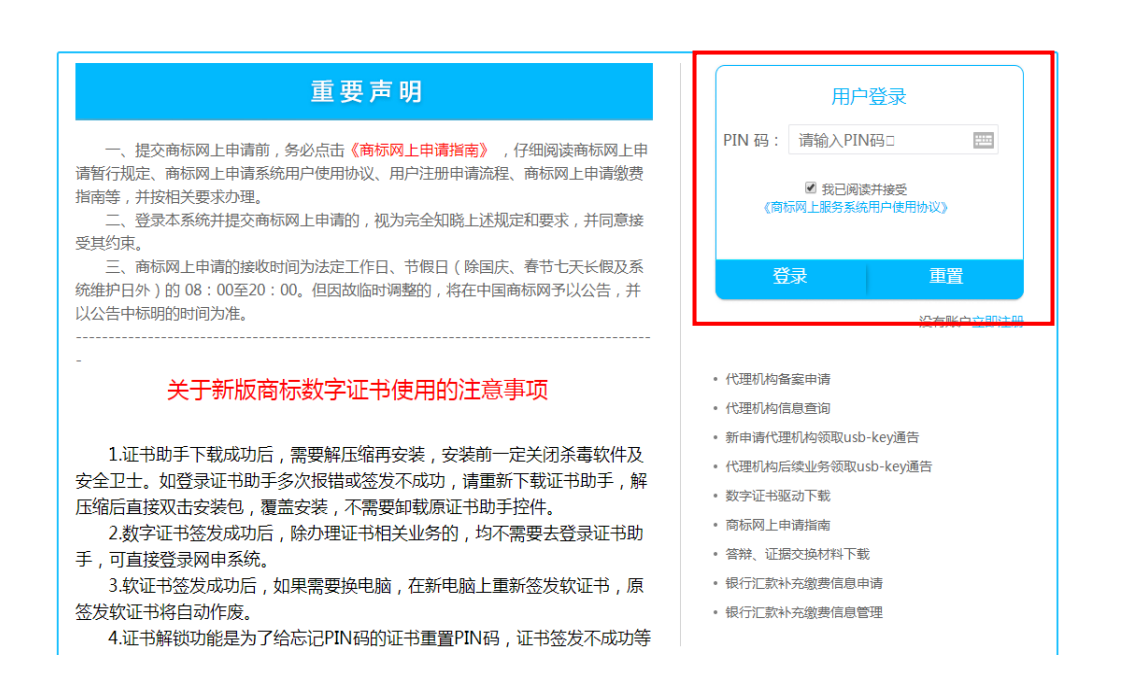

三、提交异议网上申请

### (一) 商标异议网上申请基本要求

1. 文件大小限制:申请材料 50M,补充材料 70M,建 议不超过 200 页。

2. 文件格式:委托书可为 JPG 格式;其他文件均为 PDF 格式。

**3.** 文件名:不可带空格、逗号、引号、百分号等特殊字符。

 4. 提交注意事项:提交前应检查基本信息是否有误,查 看上传文件是否正常,确保申请材料无误后再提交。

### (二) 商标异议网上申请所需材料

1. 提出商标异议的法律依据、事实依据。

2. 与法律依据、事实依据相对应的证据材料。

注:参考填写说明中【范例】填写事实理由,准备证据材料

3. 商标代理委托书等。

4. 以上材料相关模板可通过中国商标网一【商标申请书式】栏目(http://sbj.cnipa.gov.cn/sbsg/sgss)获取。

### (三) 商标异议网上申请操作步骤

商标异议网上申请填报总体流程见下图:

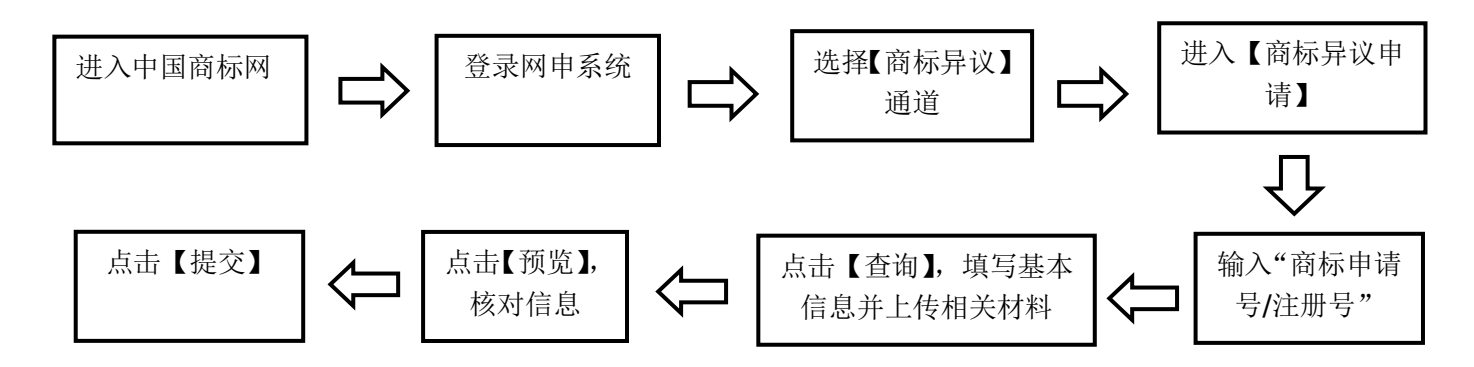

详细操作如下:

1. 输入"商标申请号/注册号",点击【查询】,获取数据。

| ÷,                   | <b>国家知识产</b><br>TRADEMARK OFFICE OF CH | ·权局商标局中国商                                | 「标网 🏼 🔹 🖛                               | <mark>退出</mark><br>回首页 |
|----------------------|----------------------------------------|------------------------------------------|-----------------------------------------|------------------------|
| 商标网上服务系统             | 位置: 网上申请 > 商标异议申请                      |                                          | 北京时间:10时43                              | 3分35秒                  |
| 商标注册申请 > 商标后续申请 >    | 操作步骤: 1,<br>异议人需要提交与正本不完全一致的           | 数据填写 2,预览<br>副本,请选择非网上申请方式提交异议申请。申请人填写的异 | 3,提交<br>议申请书、异议理由书和上传的证据材料将作为副本发送给被     | 误议人做答辩                 |
| 国际申请 >               | 【开始填写前,请点击这里查看商标》                      | 异议网上申请填写要求】                              |                                         |                        |
| 商标评审网上申请 >           | 商标注册号:                                 | * 【更多说明】                                 | 查询 应如实准确填写                              |                        |
| 代理申请业务 >             | 被异议商标类别:                               | □20                                      | 请选择被异议商标类别                              |                        |
| 商标异议 ~               | 被异议商标名称:                               | *                                        | 被异议商标名称                                 |                        |
| 局议实更代理人              | 初步审定公告期号:                              | *                                        | 初步审定公告期号                                |                        |
| 异议申请管理               | 初步审定公告日期:                              | 104 A 21 -                               | 初步审定公告日期                                |                        |
| 商标撤销三年申请 >           | 被异议人名称:                                | *                                        | 被异议人名称                                  |                        |
| 电子送达 >               | 被异议人地址:                                | WARE ALL BRIDE                           | 被异议人地址                                  |                        |
| 我的账户 >               | 被异议人代理机构名称:                            | REPARTMENTS.                             | 被异议人代理机构名称                              |                        |
| 网上缴费半台 ><br>商标数据开放 > | 申请人国籍:                                 | 中国大陆 ✓ *<br>【更多说明】                       | 应如实填选                                   |                        |
| 答辩管理                 | 申请人类型:                                 | 无营业执照自然人 · *                             | 应如实准确填写                                 |                        |
| 票据管理                 | 申请人名称(中文):                             | 【更多说明】                                   | 用户类型为企业法人的,应填写单位名称<br>用户类型为个人的,应填写自然人姓名 | ζ;                     |
|                      | 统一社会信用代码:                              | 【更多说明】                                   | 校验 非中国大陆法人或其他组织统一社会信用<br>码选填            | 代                      |

- ◆ 被异议商标信息:根据用户输入的被异议商标注册号,系 统自动带入,不可修改。
- ◆ 类别:根据案件实际情况选择,一标多类案件仅选择需要 提出商标异议申请的类别,为必选项。
- ◆ 申请人国籍、申请人类型: 根据实际情况选择, 为必选项。
- ◆申请人名称:填写提出商标异议申请的申请人名称。申请 人为法人或其他组织,填写单位名称;申请人为个人的, 填写自然人名称,不要带身份证号码,为必填项。
- ◆ 申请人地址: 根据实际情况填写申请地址, 为必填项。
- ◆ 社会统一信用代码:大陆法人或其他组织的,为必填项。

◆ 邮编、联系人名称、联系电话: 根据实际情况填写。

| 【更多说明】           | ]                                                                                                    | 请填写邮编                                                                                                    |
|------------------|----------------------------------------------------------------------------------------------------|----------------------------------------------------------------------------------------------------|
| 【更多说明】           |                                                                                                    | 请填写申请人信息(联系人)                                                                                                    |
| 【更多说明】           |                                                                                                    | 请填写电话号码                                                                                                    |
| 【更多说明】           | *                                                                                                    | 代理用户 , 本项不可改动                                                                                                    |
| 【更多说明】           | _                                                                                                    | 请填写代理文号,此为选填                                                                                                    |
| 【更多说明】           | *                                                                                                    | 请填写代理人名称                                                                                                    |
|                  | _*                                                                                                    | 请点击'上传'按钮上传代理委托书                                                                                                    |
| 请选择 v*<br>【更多说明】 |                                                                                                    | 请选择上传文件的类型                                                                                                    |
|                  | 【更多说明】<br>【更多说明】<br>【更多说明】<br>【更多说明】<br>【更多说明】<br>【更多说明】<br>【更多说明】<br>【更多说明】<br>【更多说明】<br>【更多说明】<br>【更多说明】 | 【更多说明】<br>【更多说明】<br>【更多说明】<br>【更多说明】<br>【更多说明】<br>【更多说明】<br>【更多说明】<br>【更多说明】<br>【更多说明】<br>【更多说明】<br>【更多说明】<br>【更多说明】<br>【更多说明】<br>【更多说明】 |

- ◆ 代理机构名称:系统自动带出,不可修改。
- ◆ 代理文号:代理机构根据自身需要填写,为选填项。
- ◆ 代理人姓名:填写代理人姓名,为必填项。
- ◆ 代理委托书: 上传有委托人签字或章戳, 且勾选"商标异 议申请"的商标代理委托书, 格式可为 JPG, 像素宽高应 小于 4000, 大于 600, 必传项。

| 代理文号:      | 【更多说明】           |   | 请填写代理文号,此为选填                     |
|------------|------------------|---|----------------------------------|
| 代理人姓名:     | 【更多说明】           | * | 请填写代理人名称                         |
| 代理委托书上传:   | 上 传 清空<br>【更多说明】 | * | 请点击'上传按钮上传代理委托书                  |
| 上传文件的语言类型: | 请选择<br>请选择       | * | <ul> <li>选择文件语言为中文或英文</li> </ul> |
| 证件名称:      | 中文<br>外文         | * | 请选择证件名称                          |
| 证件号码:      |                  | * | 请填写证件名称所匹配的证件号码                  |

◆ 上传的语言类型:申请人国籍选择国外的,此处应选择"外 文",上传身份证明文件原件和翻译件,为必传项。我国 香港、澳门地区申请人有外文身份证明文件的,参照执行。

| 上传文件的语言类型:    | 外文<br>【更多说明】 | *      | 应如实准确填写            |
|---------------|--------------|--------|--------------------|
| 证件名称:         | 请选择证件名称      | *      | 请选择证件名称            |
| 证件号码:         |              | *      | 请填写证件名称所匹配的证件号码    |
| 身份证明文件上传(中文): | 【更多说明】       | * 选择文件 | 请上传pdf格式身份证明文件(中文) |
| 身份证明文件上传(外文): | 【再复道明】       | * 选择文件 | 请上传pdf格式身份证明文件(外文) |

◆ 证件名称、证件号码: 自然人必选必填项; 法人等其他组 织无需填写。

- 是否需要提交补充证据材料:需要提交补充证据材料的, 选择"是",并于提交商标异议申请之日起3个月内提交;

   注:不需要提交补充证据材料的,选择"否",且后续无法再通过任何形式提交补充证据材料,为必选项。
- ◆ 是否共有异议:如是,根据实际情况选择填写相关信息, 并上传身份证明文件。

# 注: 共同异议人需提交代理委托书。

|         |    | 共同提交异议申请的,顺序 | <b>郭排列的第一人为代表人;后续</b> | 文件仅送达代表人,不抄送其他共同申请人。 |    |
|---------|----|--------------|-----------------------|----------------------|----|
|         | 添加 | 全部删除         |                       |                      |    |
|         | 序号 | 共同异议人名称      | 共同异议人地址               | 证明文件                 | 操作 |
|         |    |              | 没有找到匹配                | 的记录                  |    |
|         |    |              |                       |                      |    |
| 是否共有异议: |    |              |                       |                      |    |
|         |    |              |                       |                      |    |
|         |    |              |                       |                      |    |
|         |    |              |                       |                      |    |
|         |    |              |                       |                      |    |

| 添加共同异议人    |       |   |  |  |  |
|------------|-------|---|--|--|--|
| 共同异议人名称:   |       | × |  |  |  |
| 共同异议人地址:   |       | * |  |  |  |
| 共同异议人类型:   | 请选择   | × |  |  |  |
| 上传文件的语言类型: | 请选择 * | × |  |  |  |
|            | 添加关闭  |   |  |  |  |

×

◆ 法律条款:根据实际提出商标异议申请的法律条款,建议 同一条款仅选择一次。不在下拉框内的法律条款不可作为 商标异议申请的法律依据。

|            |        | 《商标法 | 《商标法》第三十三条为封闭条款,如果认为初步审定商标的注册违反这些法条<br>之外的法律规定的,可选择异议之外的维权途径。 |      |    |
|------------|--------|------|---------------------------------------------------------------|------|----|
|            | 添加     | 全部删除 |                                                               |      |    |
|            | 序<br>号 | 法律条款 | 理由                                                            | 证据材料 | 操作 |
|            |        |      | 没有找到匹配                                                        | 的记录  |    |
| 法律依据和事实依据: |        |      | *                                                             |      |    |

| 添加法律条款和事实理由 |                                            |        |  |  |
|-------------|--------------------------------------------|--------|--|--|
| 法律条款:       | 《商标法》第四条      ▼                            | *      |  |  |
| 事实理由:       | 《商标法》第四条                                   | *      |  |  |
|             |                                            |        |  |  |
| 证据材料:       |                                            | *      |  |  |
|             | 《冏标法》第十 <u>二</u> 杀第 <i>二款</i><br>《商标法》第十五条 |        |  |  |
|             | 《商标法》第十六条第一款<br>《商标法》第十九条第四款               |        |  |  |
|             | 《商标法》第三十条<br>《商标法》第三十一条                    |        |  |  |
| State of    | 《商标法》第三十二条                                 | ]步审定公告 |  |  |

7

| 法律条款: | 《商标法》第四条         | * |
|-------|------------------|---|
| 事实理由: |                  | * |
| 证据材料: | 241R 77 (4       | * |
|       |                  |   |
|       | 本次申请证据材料剩余容量50Mb |   |
|       | 添加关闭             |   |

添加法律条款和事实理由

◆ 事实理由:简单叙述被异议商标若核准注册将违反相关法 律规定的具体情况。

注:"事实理由"处目前为文本框,请在此处简单叙述相 关事实情况,将论证过程、图片、表格等内容放在"证据 材料"处上传。

| 文件上传                 |                           | ×      |
|----------------------|---------------------------|--------|
| 选择文件<br>上传<br>文件上传成现 | 力,请点击'x'按钮关闭后继续下一步操作      |        |
|                      |                           | •      |
| 证据材料:                |                           | 选择文件 * |
|                      | 本次申请证据材料剩余容量50Mb<br>添加 关闭 |        |

◆ 证据材料:根据选择的法律条款和事实依据上传证据材料。

点击蓝色【选择文件】按钮,然后点击灰色【选择文件】 按钮,在弹出窗口选择电脑上的文件,点击灰色【上传】 按钮。文件较大的请耐心等候,上传成功后会有提示。 证据材料较多的,建议制作目录。

注:请勿将同一文件反复上传,针对不同异议条款应提供 不同的证据材料。商标异议网上申请不需要提交副本,有 正副本不一致需求的,可通过纸件提交。上传证据材料应 当清晰易于识别,分辨率过低的图片或字迹模糊不清的文 件请勿上传。

| 引证商标注册号·        |        |      | 请填写引证商标注册号,多个注册号间用";" |
|-----------------|--------|------|-----------------------|
| ·               | 【更多说明】 |      | 隔开                    |
| <b>右</b> 关说昍文件• |        | 选择文件 | 法上传有关说即文件 此顶为洗道       |
|                 | 【更多说明】 |      | HIR BANNALL   MAANEA  |

◆ 引证商标注册号:根据实际情况填写。仅填写数字以全角 逗号隔开即可。请勿填写已无效注册号、外国商标注册号、 其他在先权利证书编号。

注:请勿在异议理由中引证与此处所填引证商标注册号不同的其他商标。"

◆ 有关说明文件:可上传其他需说明的文件,文件名不可带 空格、逗号、引号、百分号等特殊字符,格式为 PDF,为 选传项。

# 注: 请勿在此处上传异议申请书、异议理由书、在先权利 和在先使用证据等材料。

以上所有信息填报完成后,点击【预览】,查看申请材料信息是否有误,上传材料是否可正常打开和查看。确认无

误后,点击【提交】并完成验签。提交成功后,用户方可 在网上申请服务系统中查看提交记录,具体操作见本指引 六.(三)。

四、商标异议网上答辩

(一) 商标异议网上答辩基本要求

注: 通过纸质件提交的商标异议申请, 答辩方不能进行 网上答辩。

 答辩方式:通过网上提交的商标异议申请,被申请人 可通过纸质方式答辩,也可通过网上申请系统答辩。

 各辩期限:依据《商标法实施条例》第二十七条规定, 被申请人应当自收到申请材料之日起 30 日内提交答辩。

3. 文件大小限制: 答辩材料 50M, 补充证据材料 50M,
 建议不超过 100 页。

4. 文件格式:代理委托书可为 JPG 格式;其他文件均 为 PDF 格式。

5. 文件名: 不可带空格、标点符号、百分号等特殊字符。

 6. 提交注意事项:提交前应检查基本信息是否有误,查 看上传文件是否正常,确保申请材料无误后再提交。

(二) 商标异议网上答辩

1. 被异议商标相关信息,系统带入不可修改;

2. 选择是否提交补充材料,参考商标异议申请;

3. 针对异议申请人的法律依据、事实理由和证据材料,

逐一进行答辩;

 有关说明文件:可上传其他需说明的文件,参考商标 异议申请。

(三) 商标异议网上答辩操作步骤

异议网上答辩总体流程见下图:

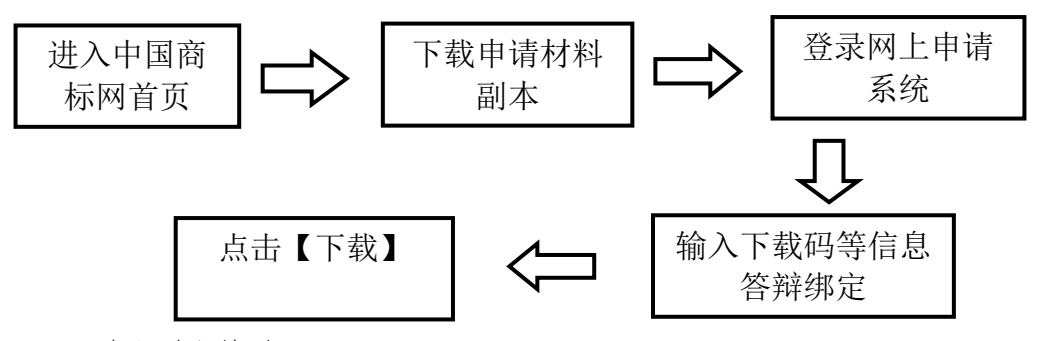

详细操作如下:

1. 下载申请材料副本

答辩人可通过以下三种方式完成材料下载:

(1) 通过中国商标网(http://sbj.cnipa.gov.cn)首页 直接进入下载通道。操作如下:

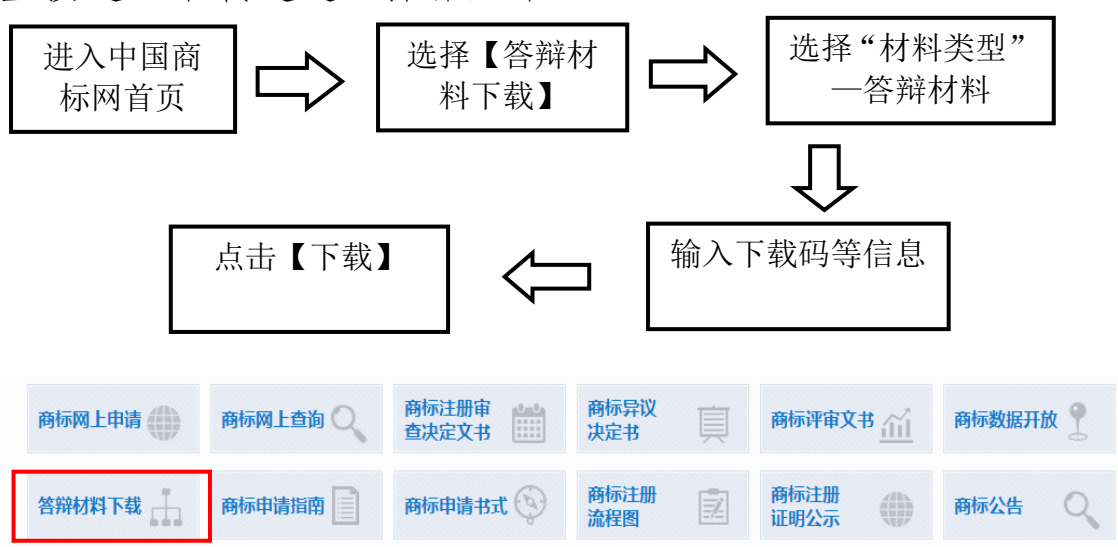

| 位置: 下载答辩、证据交换/质证材料 |       |    |    |              |
|--------------------|-------|----|----|--------------|
| 材料类型:              | 答辩材料  |    | T  |              |
| 下载码:               |       |    |    | 请填写下载码。      |
| 手机号码:              | 获取验证码 |    | *  | 请填写手机号码      |
| 短信验证码:             |       |    | *  | 请填写接收到的短信验证码 |
|                    |       | 下载 | 关闭 |              |

(2) 通过商标网上申请服务系统登录页面进入下载通

| 道。操作如下:                                                                                                    |                                                                                                    | _                                                                                                    |                                                                                               |             |
|----------------------------------------------------------------------------------------------------|----------------------------------------------------------------------------------------------------|----------------------------------------------------------------------------------------------------|-----------------------------------------------------------------------------------------------|-------------|
| 进入中国商<br>标网首页                                                                                                    | 选择【商标网<br>上申请】                                                                                                    | $\Rightarrow$                                                                                                    | 选择页面右下方<br>证据交换材料 <sup>-</sup>                                                                | "答辩、<br>下载" |
| 点击【下载】                                                                                                    | □ 输入下载码等                                                                                                    | <sup>等信息</sup>                                                                                                    | ↓<br>选择"材料<br>──答辩                                                                            | 4类型"<br>材料  |
| 重要了<br>一、提交商标网上申请前,务必点击《<br>南诸暂行规定、商标网上申请系统用户使用协议<br>指商等,并按相关要求办理。<br>二、登录本系统并提交商标网上申请的;<br>受其约束。<br>三、商标网上申请的接收时间为法定工作<br>统维护日外)的 8:00至20:00。但因故临时<br>以公告中标明的时间为准。 | <b>吉 明</b><br>「「「「「」」」<br>「「」」」<br>「「」」」<br>「」」<br>「」」<br>「」」                                                        | 申<br>PIN码:<br>《除标                                                                                                    | 用户登录<br>清输入PIN码□ 団<br>③ 我已顾读井絵受<br>同上服务系统用户使用协议><br>★ <u>車置</u><br>没有账户立即注册                   |             |
| 关于新版商标数字证=<br>1.证书助手下载成功后,需要解压缩<br>安全卫士。如登录证书助手多次报错或签<br>压缩后直接双击安装包,覆盖安装,不需<br>2.数字证书签发成功后,除办理证书<br>手,可直接登录网申系统。<br>3.软证书签发成功后,如果需要换电                               | <mark>书使用的注意事项</mark><br>再安装,安装前一定关闭杀毒软件及<br>发不成功,请重新下载证书助手,竟<br>要卸载原证书助手控件。<br>相关业务的,均不需要去登录证书助<br>脑,在新电脑上重新签发软证书,质 | <ul> <li>代理机构备置</li> <li>代理机构备置</li> <li>代理机构值</li> <li>新申請代理</li> <li>代理机构后线</li> <li>化理机构后线</li> <li>数字证书服</li> <li>商标网上申請</li> <li>(清報、证環</li> <li>银行汇款补5</li> </ul> | 2申请<br>2重询<br>以4感取usb-key通告<br>处学领取usb-key通告<br>助下载<br>5<br>指摘<br>196材料下載<br>2歳材料下載<br>2歳材料下載 |             |
| 位置: 下载答辩、证据交换/质证材料                                                                                                    |                                                                                                    |                                                                                                    |                                                                                               |             |
| 材料类型:                                                                                                    | 答辩材料                                                                                                    | •<br>                                                                                                    |                                                                                               |             |
| 下载码:                                                                                                    |                                                                                                    | 请填 <sup>1</sup>                                                                                                    |                                                                                               |             |
|                                                                                                    | 获取验证码                                                                                                    | ;<br>]* 请填                                                                                                    | #具与于からら的<br>                                                                                  |             |
|                                                                                                    | 下载                                                                                                    | 关闭                                                                                                    |                                                                                               |             |

(3) 登录商标网上申请服务系统,进入相应下载通道。 操作如下:

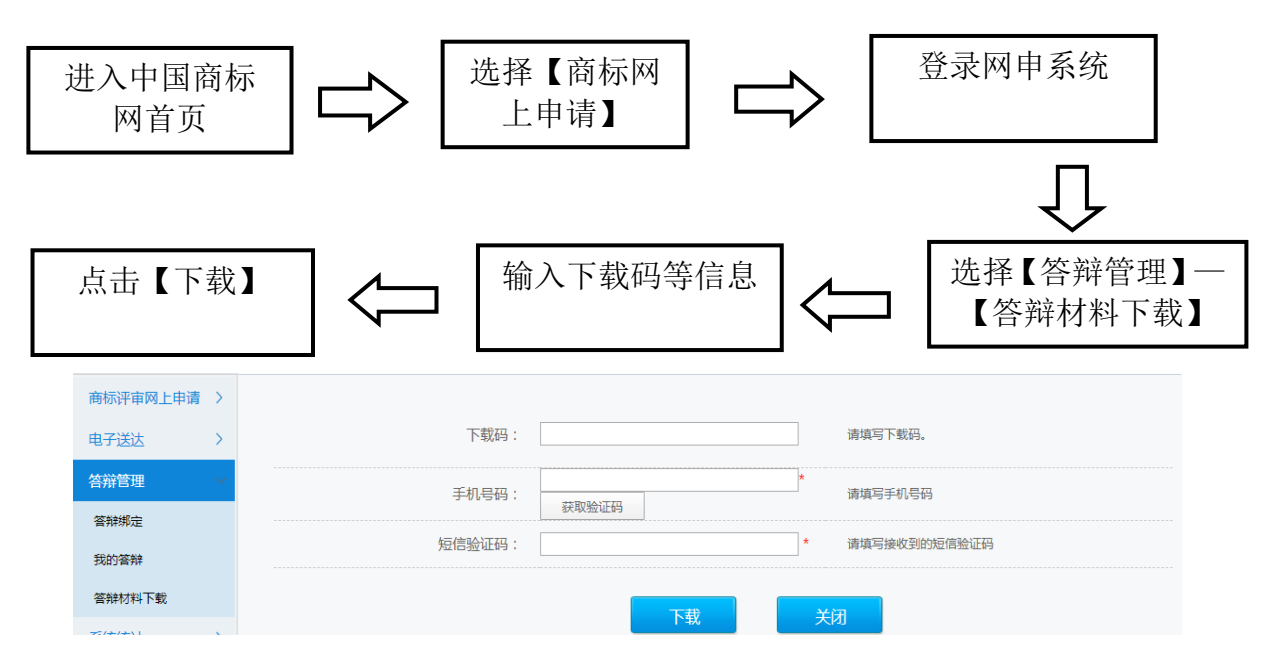

2. 答辩绑定

答辩人选择通过网上申请服务系统参与答辩的,应首先 在线完成答辩绑定,具体操作流程见下图:

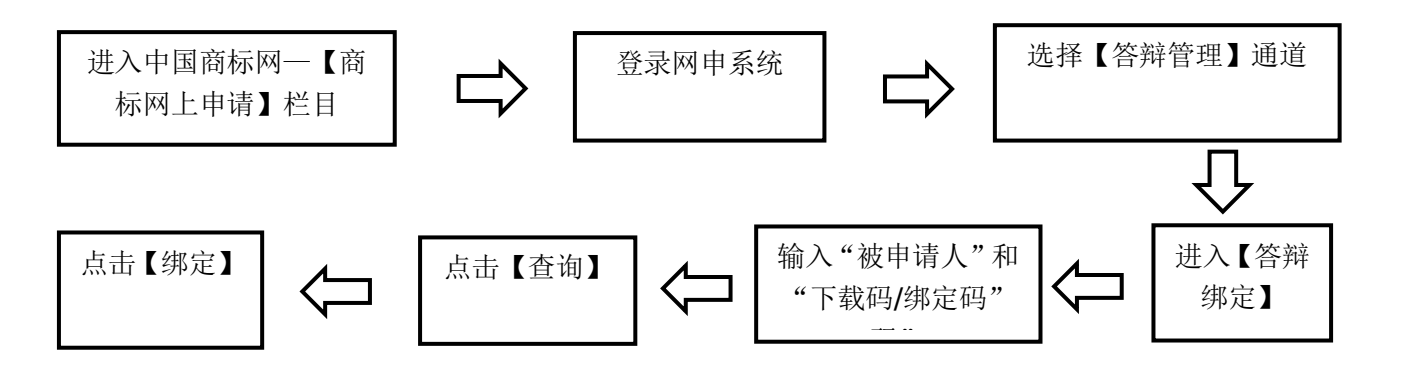

| AURIERS ) | 位置:该时管理> 该时候迎                                                                                                    | 北京时间:10时08分488 |
|-----------|----------------------------------------------------------------------------------------------------|----------------|
| 6782 >    | い业务力理机、清洋细胞法申请指南                                                                                                    |                |
| ENES -    | 被申请人:                                                                                                    |                |
| RECOVER   | 下载码//绑定码:                                                                                                    |                |
| 60002     |                                                                                                    |                |
|           | <b>市沟 田田</b>                                                                                                    |                |
|           | 申请号 注册号 发文日期 回文截止日 业务类型 是否有效                                                                                                    | 操作             |
|           | Charles and the second second s | 網定             |

3. 提交答辩

选择通过网上申请服务系统进行商标异议答辩的,完成

答辩绑定后,可在网上申请服务系统提交答辩材料,总体流 程见下图:

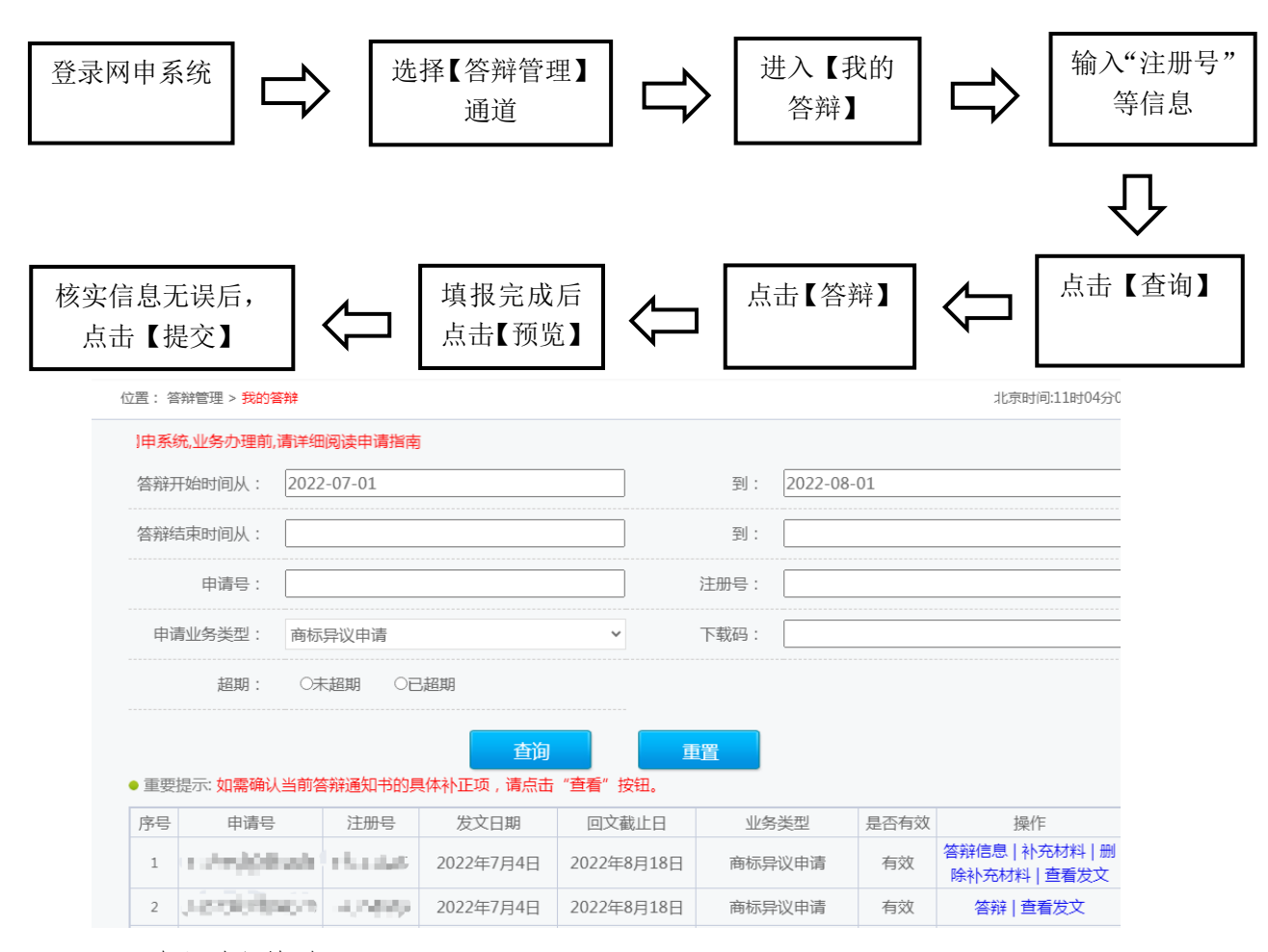

详细操作如下:

(1)在【我的答辩】页面输入商标信息查询到案件记录后,点击【答辩】进入数据填写页面,答辩方应自行完成信息填写和材料上传。

|                 |        | 【开始填写前,请点击这里阅读讲    | f细商标异议网上申请填写要求】                            |                 |              |                  |
|-----------------|--------|--------------------|--------------------------------------------|-----------------|--------------|------------------|
| 答辩管理            | $\sim$ |                    |                                            |                 |              |                  |
| 答辩绑定            |        | 商标注册号:             | Side Contractory                           | *               | 初步审定号,即被     | <b></b> 皮异议商标注册号 |
| 我的答辩            |        | 被异议商标名称:           | Allerande                                  | *               | 被异议商标名称      | 3                |
| 各辩M科 N载<br>玄统管理 | >      | 被异议商标类别:           | 3                                          | *               | 被异议商标类别      | ]                |
| SWIER           | ,      | 答辩人国籍:             | 不可修改                                       | *               | 请选择答辩人国      | 籍                |
|                 |        | 答辩人名称:             | PER INNERS                                 | *               | 答辩人名称        |                  |
|                 |        | 答辩人地址:             | Status terratory N                         | taniata_*       | 答辩人地址        |                  |
|                 |        | 是否保留提交补充材料的<br>权利: | <ul> <li>○是 ●否*</li> <li>【更多说明】</li> </ul> |                 | 是否保留提交补<br>否 | 充材料的权利,默认情况为     |
|                 |        |                    | 《商标法》第三十三条为封闭》                             | 乘款。如果认为初步审定商标的注 | 册违反这些法条      |                  |
|                 |        |                    | 之外的法律规定                                    | 的,可选择异议之外的维权途径。 |              |                  |
|                 |        |                    | 添加全部删除                                     |                 |              |                  |
|                 |        |                    | 序<br>号 法律条款 理                              | 由证据材料           | 操作           |                  |
|                 |        |                    | 没                                          | 有找到匹配的记录        |              |                  |
|                 |        | 法律依据和事实依据:         |                                            |                 |              |                  |
|                 |        |                    |                                            | *               |              |                  |
|                 |        |                    |                                            |                 |              |                  |
|                 |        |                    |                                            |                 |              |                  |
|                 |        |                    |                                            |                 | v            |                  |
|                 |        |                    | 【更多说明】                                     |                 |              |                  |
|                 |        | 有关说明文件:            | 【更多说明】                                     | 选择文件            | 请上传有关说明      | 这件               |
|                 |        |                    |                                            |                 |              |                  |
|                 |        |                    | 7514                                       | 相六              |              |                  |
|                 |        |                    | 预克                                         | 提父              |              |                  |

- ◆ 商标注册号、被异议商标名称、类别:根据用户输入查询 到的商标注册号带入基本信息,不可修改。
- ◆ 答辩人国籍、名称、地址:系统自动带入,不可修改。
- ◆ 是否保留提交补充材料的权利:需要提交答辩补充证据材料的,选择"是",并于提交答辩回文之日起3个月内提交;不需要再提交答辩补充证据材料的,选择"否",且后续无法再通过任何形式提交补充证据材料,为必选项。
- ◆ 法律依据和事实依据:针对异议申请人的法律依据、事实 理由和证据材料,逐一进行答辩。具体操作方法参考商标 异议申请相关功能。
  - (2) 以上所有信息填报完成后,点击【预览】,查看答辩

材料信息是否有误,上传的文件是否可正常打开和查看。确 认无误后,点击【提交】并完成验签。提交成功后,用户方 可在网上申请服务系统中查看提交记录,具体操作见本指引 六.(四)。

五、商标异议案件质证

收到《商标异议案件质证通知书》后,参考商标评审网上质证相关功能使用,此处略。

六、接收商标文书和提交后续材料

(一)接收补正/答辩补正通知书和回文

1. 接收补正/答辩补正通知书

通过网上申请服务系统提交商标异议申请和答辩的,补正/答辩补正通知书以数据电文方式送达,查询方式见下图:

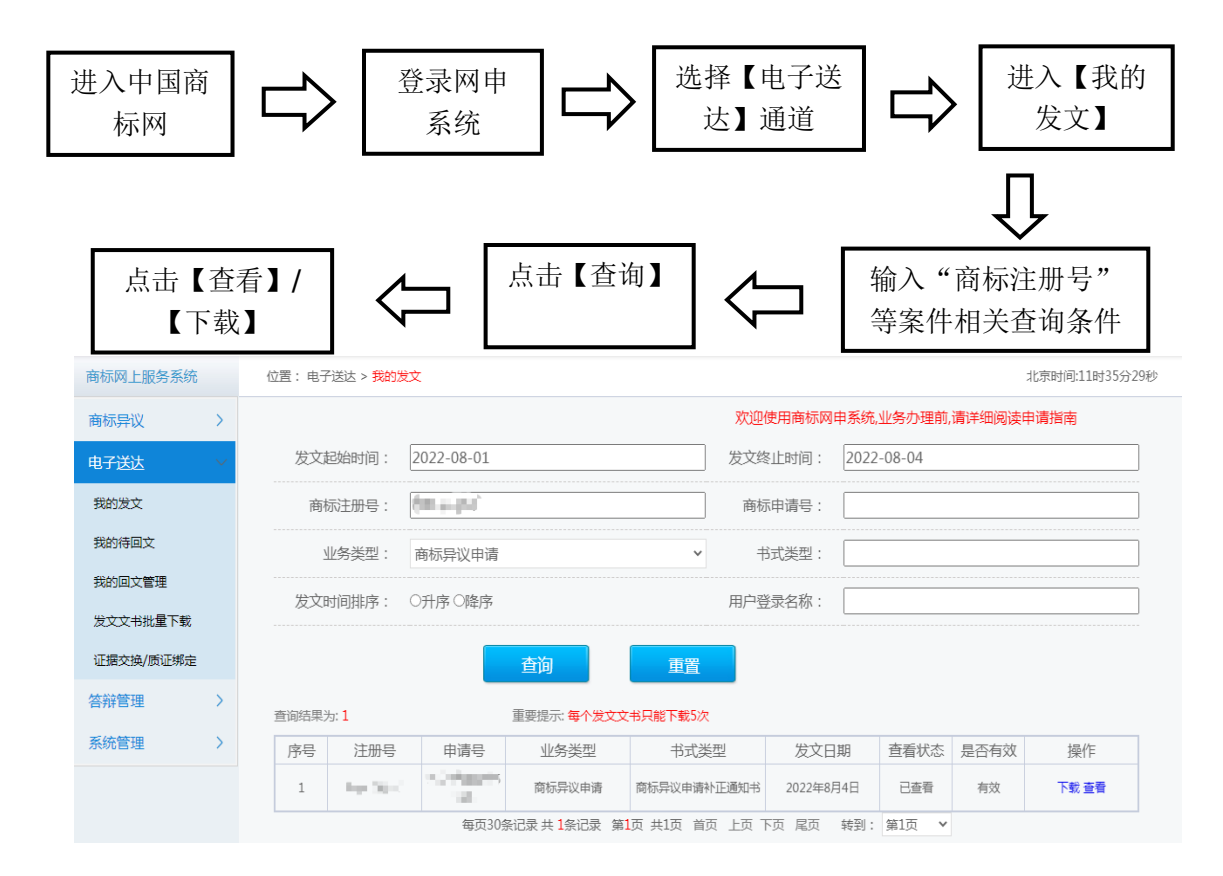

**电子送达时间计算:**依据《商标法实施条例》第十条规 定,商标局发出的文件以数据电文方式送达的,自文件发出 之日起满15日视为送达当事人。

注: 通过数据电文方式送达的文书均通过此通道进行查看。

2. 提交补正/答辩补正回文

申请人和答辩人应通过网上申请服务系统提交补正/答 辩补正回文,具体操作见下图:

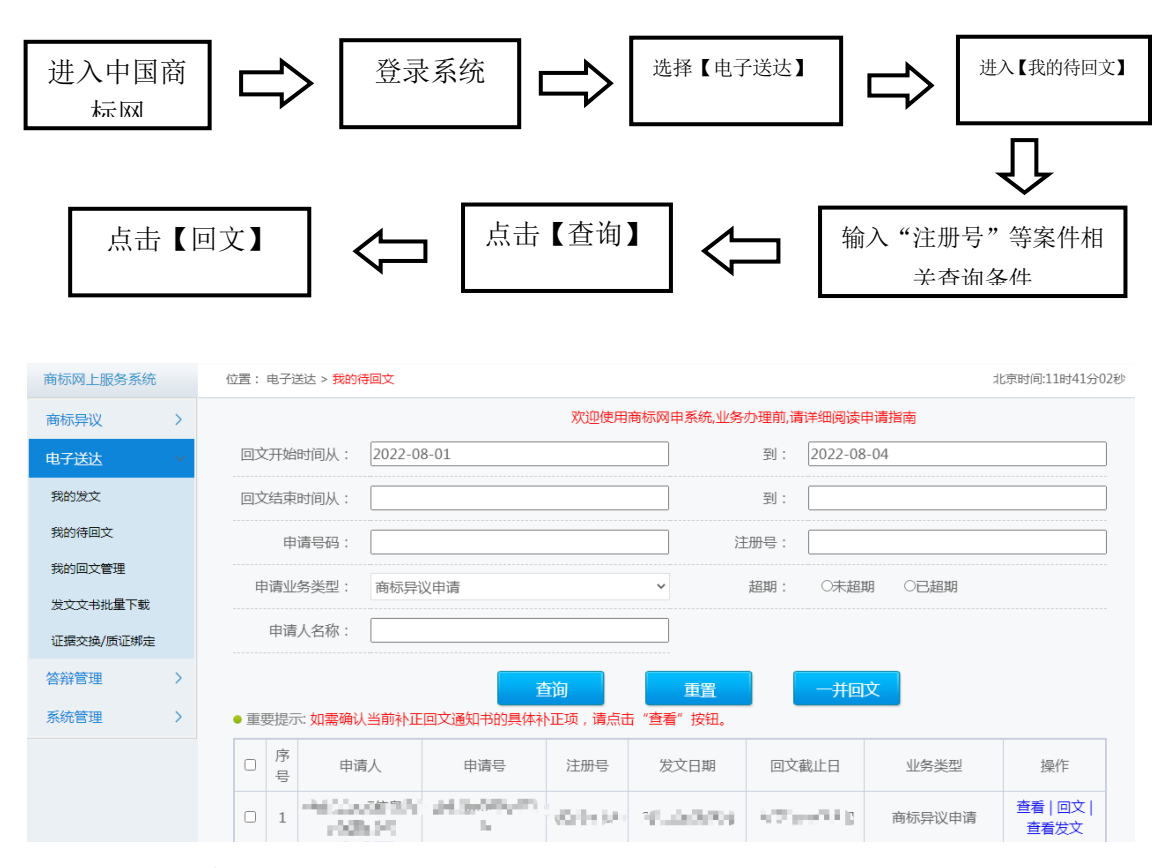

回文期限计算:依据《商标法实施条例》第十八条的规定,当事人应当在收到补正通知书之日起 30 日内提交补正。 具体期限以"回文截止日"为准,超期无法回文。 注:已经提交的回文信息,可在【我的回文管理】页面进行 查看。

# (二) 就被通知事项进行补正

1. 查看补正事由

## 点击上图【查看】按钮,查看补正事由:

| 待回文信息查看 |                                                                        |  |  |  |  |  |  |
|---------|------------------------------------------------------------------------|--|--|--|--|--|--|
| 补正项:    | (有关说明和其他附件为选填项,根据实际情况进行填写或上传。)<br>1、代理委托书<br>2、有关说明文件<br>3、申请人对此次回文的说明 |  |  |  |  |  |  |
| 发文时间:   | 2022年8月3日                                                              |  |  |  |  |  |  |
| 回文截止时间: | 2022年9月19日                                                             |  |  |  |  |  |  |

# 点击【查看发文】按钮,查看补正通知书:

| 被异议商标: | $2\pi \hat{X}(0,t)$ |          |      |
|--------|---------------------|----------|------|
| 被异议类别: | 25                  |          |      |
| 初步审定号: | 4000                | 初步审定公告期: | 1779 |
|        |                     |          |      |

#### 商标异议申请补正通知书

中路股份有限公司:

我局已收到上述商标的异议申请。经审查,

- ●代理委托书中缺少委托人章戳,需补正。
- ●缺少共同申请人提供的代理委托书, 需补正。

根据《商标法实施条例》第十八条第二款、第三款的规定,请在收到本通知书之日起 三十日内,按照指定内容补正。电子申请的申请人应通过网上服务系统按要求在线填写或 上传补正回文材料并对补正内容予以说明,除另有规定外,国家知识产权局不接受以纸件 形式提交的上述文件材料;纸质申请的申请人,应交回本通知书并按要求补正(一式两 份,缺少副本的只需一份副本)。逾期未补正或未按要求补正的,该异议申请不予受理。

点击【回文】按钮,可补正项为绿色:

| 商标注册申请                               | >       | 编作:5-2里· 1.                     | av lista no                 | 2. 预防      | 3. 199                  |
|--------------------------------------|---------|---------------------------------|-----------------------------|------------|-------------------------|
| 商标异议                                 | >       | 2001 F 22 300 -                 |                             | -1 1000    |                         |
| 我的她小                                 | >       | CHREDOUGHE, WORKERSCHEDUNGSTHEE | BIRDAR CONTENTING OF BEAK 1 |            |                         |
| 與抓管理                                 | >       | 原异议中请号:                         | 2020000(<br>【更多说明】          | *          | 原购标料议申请号,本项不可改动。        |
| 电子送达                                 | $\sim$  | 商标注册号:                          | ja *                        | •          | 被导议向标注册号,本项不可改动。        |
| BB的特别之                               |         | 被异议商标名称:                        |                             | •          | 被拜议向标名称,本项不可改动。         |
| 1001202、1010                         |         | 申请人国籍:                          | 中国大陆                        | <b>~</b> • | 中请人国籍,本项不可改动。           |
| 建文压缩位下载                              |         | 异议人名称:                          |                             |            | 异议人名称,本项不可改动。           |
| 我的說文日志                               |         | 统一社会信用代码:                       |                             | 校验         | 请填写社会信用代码设有可不填写         |
| 国际申请<br>商标后续申请<br>商标评审业务申请<br>网上做费平台 | ~ ~ ~ ~ | M00531491047821831              | 10077                       | Ĵ          | 94114712385024499818213 |
| 商标撤销三年申请                             | >       | 有关说明文件:                         | 有关说明文件(撤回补正)。pdf<br>【更多说明】  | 选择文件       | 上传成功                    |
|                                      |         | 中请人对此次回文的说明:                    | 1100                        | Ç          |                         |
|                                      |         |                                 | 保存回文                        |            |                         |

### (三) 缴纳费用

当事人或商标代理机构应当自收到《商标异议申请缴费 通知书》之日起7天内完成在线缴费。参与答辩不需要缴纳 费用。具体请参考国家知识产权局商标局官网《商标业务缴 费指南》办理。

(四)查询、更新、删除提交记录

1. 申请方操作流程

申请人或商标代理机构可通过【异议申请管理】查看商 标异议申请、商标异议撤回申请、异议变更代理人申请、商 标异议申请补充材料的提交记录。

注: 在提交异议申请、撤回异议申请、异议变更代理人 申请当天 20:00 以前,可进行【更新】或【删除】操作。 在提交补充材料的当天 20:00 以前,可进行【删除】操作。 操作如下:

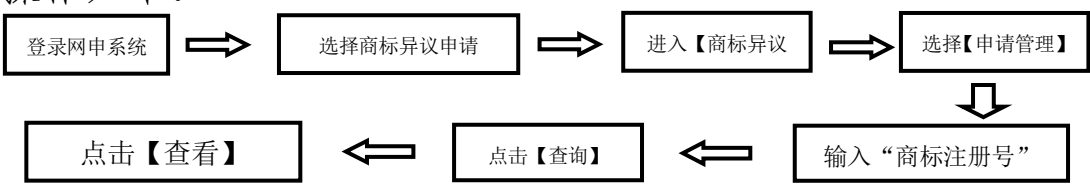

| 商标网上服务系统 | č      | 位置: 商标异议业务申请 > <mark>异议申请管理</mark> 北京时间:11时4 |        |                                                                                   |                         |         |             |            | 北京时间:11时48分12秒 |                                |
|----------|--------|----------------------------------------------|--------|-----------------------------------------------------------------------------------|-------------------------|---------|-------------|------------|----------------|--------------------------------|
| 商标异议     | $\sim$ |                                              |        |                                                                                   |                         |         |             |            | 5              | 欢迎使用商标区                        |
| 商标异议申请   |        |                                              | 申请时    | 间起: 2022-08-0                                                                     | 3                       |         | 申请时间止:      | 2022-08-03 |                |                                |
| 异议变更代理人  |        |                                              | 异议申    | 请号:                                                                               |                         |         | 注册号:        |            |                |                                |
| 异议申请管理   |        | 申                                            | 请业务    | 类型: 请选择                                                                           | 申请类型                    | ~       | 订单号:        |            |                |                                |
| 电子送达     | >      |                                              | 由吉人    | 夕称·                                                                               |                         |         | 由语时间排索·     |            |                |                                |
| 答辩管理     | >      |                                              | + 10/1 |                                                                                   |                         |         |             | ·····      |                |                                |
| 系统管理     | >      | 代                                            | 理机构    | 名称:                                                                               |                         |         | 登录用户名称:     |            |                |                                |
|          |        |                                              |        |                                                                                   | 查询                      | 重置      | 批量          | 载          |                |                                |
|          |        |                                              |        |                                                                                   |                         |         |             |            |                |                                |
|          |        | 查询结                                          | 果为: 1  | 30                                                                                |                         |         |             |            |                |                                |
|          |        |                                              | 序号     | 申请人                                                                               | 代理机构                    | 申请日期    | 异议申请号       | 业务类型       | 业务状态           | 操作                             |
|          |        |                                              | 1      | $\mathcal{F}_{\mathcal{F}}(\mathcal{F}) = \mathcal{F}_{\mathcal{F}}(\mathcal{F})$ | States and States       | 10ee0U  | 1.0         | 商标异议申请     | 申请完成           | 撤回申请  补充材料  删<br>除补充材料  下戰  查看 |
|          |        | 0                                            | 2      | calculation relation                                                              | anto-presente<br>Mail 2 | theread | 20022002000 | 商标异议申请     | 申请完成           | 撤回申请  补充材料  删<br>除补充材料  下载  查看 |

2. 答辩方操作流程

答辩人或商标代理机构可通过【我的答辩】查看商标异议答辩和答辩补充证据材料的提交记录。

答辩方可通过【异议申请管理】查看异议变更代理人申请的提交记录。

注: 在提交异议答辩、异议变更代理人申请当天 20:00 以前,可进行【更新】或【删除】操作。

在提交答辩补充材料的当天 20:00 以前,可进行【删除】 操作。

查看异议答辩和补充证据材料记录操作流程如下:

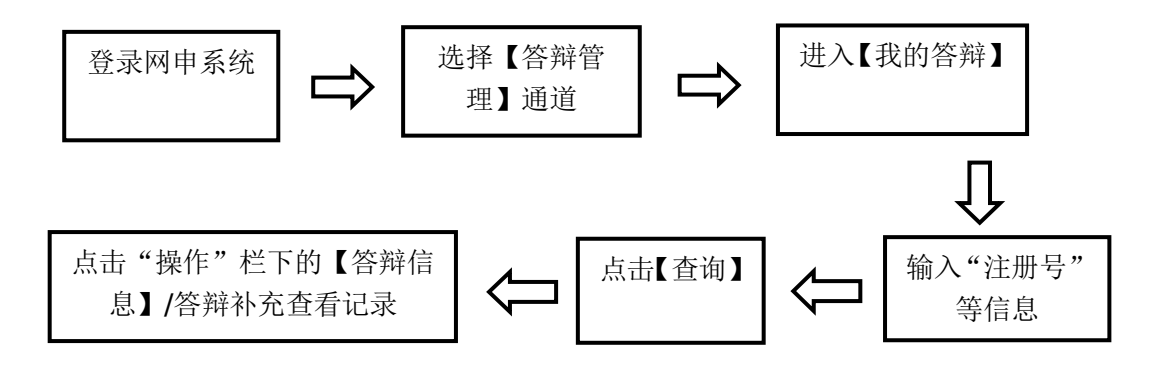

| 商标网上服务系统 | 充      | 位置:答辩管理 > <mark>我的答辩</mark> 北 |                 |            |                                                                                |                                       |      |          |      | 北京时间:11时52分39                   |
|----------|--------|-------------------------------|-----------------|------------|--------------------------------------------------------------------------------|---------------------------------------|------|----------|------|---------------------------------|
| 商标异议     | >      | 欢迎使用商标网申系统、业务办理前,清详细阅读申请指南    |                 |            |                                                                                |                                       |      |          |      |                                 |
| 电子送达     | >      | 答辩                            | 干始时间从: 2022     | 2-07-04    |                                                                                |                                       | 到:   | 2022-08- | 04   |                                 |
| 答辩管理     | $\sim$ | 答辩约                           | 吉束时间从:          |            |                                                                                |                                       | 到:   |          |      |                                 |
| 答辩绑定     |        |                               | 申请号:            |            |                                                                                |                                       | 注册号: |          |      |                                 |
| 我的答辩     |        | 申词                            | 青业务类型: 商标       | 异议申请       |                                                                                | ~                                     | 下载码: |          |      |                                 |
| 答辩材料下载   |        |                               |                 |            |                                                                                |                                       |      |          |      |                                 |
| 系统管理     | >      |                               | 超期: 07          | ₹超期 OE     | 超期                                                                             |                                       |      |          |      |                                 |
|          |        |                               |                 |            | 杏海                                                                             |                                       | 譯    |          |      |                                 |
|          |        | <ul> <li>重要</li> </ul>        | 提示·如季确认当前络      | * ※ 通知书的星  | 日月<br>日本<br>社<br>本<br>正<br>一<br>日<br>月<br>日<br>月<br>日<br>月<br>日<br>月<br>日<br>月 | ····································· |      |          |      |                                 |
|          |        |                               |                 |            | ****□#0                                                                        |                                       |      | 상표미      | 日不士动 | += //-                          |
|          |        | 序专                            | 甲項亏             | 注册亏        | 反义日期                                                                           | 凹又截止日                                 | 业务   | 尖空       | 是台有以 | /架/F                            |
|          |        | 1                             | 2000/004.0005   | SOLUTIONS. | 2022年7月4日                                                                      | 2022年8月18日                            | 商标异  | 议申请      | 有效   | 答辩信息   补充材料   删<br>除补充材料   查看发文 |
|          |        | 2                             | 100000000000000 | 5.0502     | 2022年7月4日                                                                      | 2022年8月18日                            | 商标异  | 议申请      | 有效   | 答辩   查看发文                       |

(五)提交补充证据材料

1. 提交申请补充材料

在【是否需要提交补充证据材料】勾选项中选择"是" 的用户,可在提交商标异议申请之日起3个月内通过网申系 统提交补充证据材料。提交申请补充材料的总体流程见下 图:

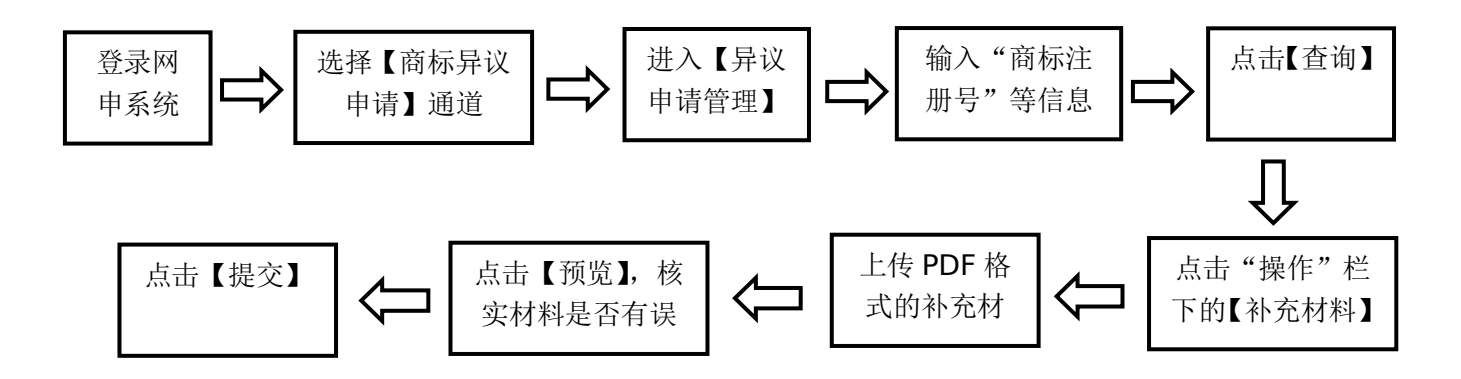

详细操作如下:

(1)通过【异议申请管理】查询到申请记录后,点击"操 作"栏下的【补充材料】按钮,系统弹出补充材料提交通道, 见下图。

| 立置: 网上申请 > 商标异议; | 卜充材料           |            |                              |                            |                                                             | 北京时间:11时10分                                                            |
|------------------|----------------|------------|------------------------------|----------------------------|-------------------------------------------------------------|------------------------------------------------------------------------|
| 桑作步骤:            | 1,数据填写         |            | 2,预览                         |                            | 3,提交                                                        |                                                                        |
| 【开始填写前,请点击这里阅读   | 影羊细商标异议网       | 上申请填写要求】   |                              |                            |                                                             |                                                                        |
| 商标注册             | 9号:            | \$说明】      |                              | •                          | 初步审定号,即被                                                    | 异议商标注册号                                                                |
| 被异议商标名           | 3称: 📕          |            |                              | *                          | 被异议商标名称                                                     |                                                                        |
| 申请人国             | 回籍: 中国:<br>【更参 | 大陆<br>≶说明】 |                              | *                          | 请选择申请人国新                                                    | ŧ                                                                      |
| 申请人名             | 3称: 【更参        | ◎说明】       | 95.8°                        | *                          | 用户类型为企业沿<br>用户类型为个人的                                        | t人的,应填写单位名称;<br>9,应填写自然人姓名                                             |
| 统一社会信用任          | 代码: 📜          | 说明】        | -                            |                            | 请填写社会信用作                                                    | 《码,没有可不填写                                                              |
| 申请人地             | 也址: 【更多        | ►          | de maarweer                  | 111111                     | 请填写申请人冠本<br>的详细地址,如四/<br>1000号;外国申请<br>地区名称的详细、<br>别、市(县、州) | f省、市、县/区三级区划<br>11省成都市青羊区玉沙路<br>人应当同时填写包含国家<br>完整的中文地址,注明F<br>)、街道门牌号码 |
|                  |                | 《商标法》第三    | 十三条为封闭条款。如果认<br>2外的法律规定的,可选择 | 、为初步审定商标的注册;<br>异议之外的维权途径。 | 重反这些法条                                                      | *                                                                      |
|                  | 添加             | 全部删除       |                              |                            |                                                             |                                                                        |
|                  | 序号             | 法律条款       | 理由                           | 证据材料                       | 操作                                                          |                                                                        |
|                  |                |            | 没有找到匹置                       | 记的记录                       |                                                             |                                                                        |
| 法律依据和事实保         | 5据:            |            |                              |                            |                                                             |                                                                        |

- ◆ 被异议商标信息、申请人信息:根据异议案件信息,系统 自动带入,不可修改。
- ◆ 法律依据和事实依据:参照提交商标异议申请之方式,提 出补充异议理由(包含法律依据、事实依据和证据材料)。
- ◆ 有关说明文件:可上传其他需说明的文件,参考商标异议申请。

(2) 完成材料上传,点击【预览】,系统弹出预览页面, 申请人需点开上传的文件进行查看,确认文件无误可正常打 开后,点击【提交】。

2. 提交答辩补充证据材料

商标异议申请答辩回文时,在【是否需要提交补充证据 材料】勾选项中选择"否"的用户,后续无法再通过任何形 式提交补充材料。

具体操作方式参考答辩回文及商标异议申请,见下图:

22

| 商标网上服务系统       |        | 位置: 网上申请 > 商标异议答辩 | 补充材料    |               |                               |                          |        | 北京时间:12时04分44秒 |
|----------------|--------|-------------------|---------|---------------|-------------------------------|--------------------------|--------|----------------|
| 商标异议           | >      | 操作步骤:             | 1,数据填写  |               | 2 , 预贷                        | ī                        | 3,携    | <del>这</del>   |
| 电子送达           | ><br>~ | 【开始填写前,请点击这里阅读详   | 细商标异议网上 | 申请填写要求        | Ŕ]                            |                          |        |                |
| 答辩绑定           |        | 商标注册号:            | APRIL 1 |               |                               | *                        | 初步审定号, | 即被异议商标注册号      |
| 我的答辩<br>答辩材料下载 |        | 被异议商标名称:          | 60%     |               |                               | •                        | 被异议商标名 | 各称             |
| 系统管理           | >      | 被异议商标类别:          | 16      |               |                               | -                        | 被异议商标的 | 关别             |
|                |        | 答辩人国籍:            | 不可修     | 改             |                               | <mark>~</mark> *         | 请选择答辩) | 人国籍            |
|                |        | 答辩人名称:            |         | (Jee)         |                               | *                        | 答辩人名称  |                |
|                |        | 答辩人地址:            |         | inter de la   | etter etter                   |                          | 答辩人地址  |                |
|                |        |                   | (1)     | 前标法》第三+<br>之· | -三条为封闭条款。如果认为<br>外的法律规定的,可选择异 | 为初步审定商标的注册:<br>议之外的维权途径。 | 违反这些法条 | <u>_</u>       |
|                |        |                   | 添加全部    | 調除            |                               |                          |        |                |
|                |        |                   | 号 法     | 律条款           | 理由                            | 证据材料                     | 操作     |                |
|                |        | 法律依据和事实依据:        |         |               | 没有找到匹配                        | 的记录                      |        |                |
|                |        |                   |         |               | *                             |                          |        |                |
|                |        |                   |         |               |                               |                          |        |                |
|                |        |                   |         |               |                               |                          |        | *              |
|                |        |                   | 【更多说明】  |               |                               |                          |        |                |
|                |        | 有关说明文件:           | 【更多说明】  |               |                               | [][池埠乂作]                 | 请上传有关诉 | 兑明文件           |
|                |        |                   |         |               |                               |                          |        |                |

## (六)提交异议变更代理人申请

此功能仅适用于通过网上申请服务系统办理异议和答辩的商标代理机构。

1. 异议方和答辩方均可提出变更代理人申请,由变更后代理机构提出。

2. 变更异议代理人申请所需其他材料

(1) 与原代理机构解除委托关系声明书;

(2) 与新的商标代理机构签订的代理委托书。 具体界面如下:

| 商标网上服务系统  | 位置: 网上申请 > 商标异议变更代理人 | (                  |                  | 北京时间:13时33分37秒   |
|-----------|----------------------|--------------------|------------------|------------------|
| 商标异议 🗸 🗸  |                      | 欢迎使用商标             | 示网申系统,业务办理前,请详细间 | 阅读申请指南           |
| 商标导议中语    | 操作步骤: 1,数            | 離ら                 | 2,预览             | 3,提交             |
| 同初开放中期    | 【开始填写前,请点击这里阅读详细商校   | 示异议变更代理人网上申请填写要求】  |                  |                  |
| HIGGETWEN |                      |                    |                  |                  |
| 异议申请管理    | 变更类型:                | 请选择                | *                | ③ 请选择变更类型        |
| 电子送达 >    |                      | 请选择                |                  |                  |
| 答辩管理 >    | 商标注册号:               | 异议方变更代理<br>答辩方变更代理 | 044              | 被异议商标注册号,本项不可改动。 |
| 系统管理 >    | 被异议商标名称:             |                    | *                | 被异议商标名称,本项不可改动。  |
|           | 被异议商标类别:             |                    | *                | 被异议商标类别,本项不可改动。  |
|           | 代理机构名称:              |                    | *                | 代理用户,本项不可改动。     |
|           | 代理委托书上传:             | 上 传 [清空]<br>【更多说明】 | *                | 请点击'上传按钮上传代理委托书  |
|           | 与原代理解除关系声明书:         | 【更多说明】             | * 选择文件           | 请上传与原代理解除关系声明书   |
|           |                      | 预览                 | 交<br>·           |                  |

## (七)提交撤回异议申请

此功能仅适用于通过网上申请服务系统提交商标异议 申请的当事人或商标代理机构:

1. 撤回异议申请的,应当在异议案件审结之前提出;

 申请人或者商标代理机构仅可以通过网上申请系统 撤回自己账户内的电子商标异议申请,不在自己账户内 的,需先申请变更代理人。

3. 纸件商标异议申请不能通过网申系统撤回。
 具体操作如下:

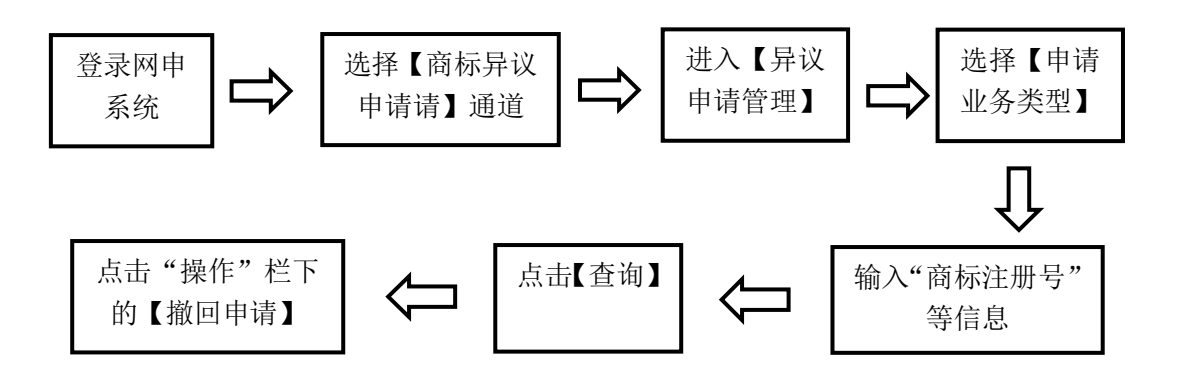

| 商标网上服务系统 |        | 位置: 网上申请 > 商标异议申           | 请撤回                                                                                                    | 北京时间:13时48分07秒 | >                          |  |
|----------|--------|----------------------------|----------------------------------------------------------------------------------------------------|----------------|----------------------------|--|
| 商标异议     | $\sim$ | 欢迎使用商标网申系统,业务办理前,请详细阅读申请指南 |                                                                                                    |                |                            |  |
| 商标异议申请   |        | 操作步骤:                      | 1,数据填写                                                                                                    | 2, 预览          | 3,提交                       |  |
| 异议变更代理人  |        | 【开始填写前,请点击这里阅读             | 洋细商标异议网上申请填写要求】                                                                                                    |                |                            |  |
| 异议申请管理   |        | 原异议申请号:                    | 5-993634                                                                                                    | *              | 原商标异议申请号,本项不可改动。           |  |
| 电子送达     | >      | 表标注册号·                     | Colored and Colored and Colore | *              | 被导议商标注册是一本而不可改动            |  |
| 答辩管理     | >      | ·                          |                                                                                                    |                |                            |  |
| 系统管理     | >      | 被异议商标名称:                   | 1992)<br>1                                                                                                    | *              | 被异议商标名称,本项不可改动。            |  |
|          |        | 申请人国籍:                     | 1982 6                                                                                                    | <b>~</b> *     | 申请人国籍,本项不可改动。              |  |
|          |        | 异议人名称:                     | <ul> <li>Production (Contraction)</li> </ul>                                                                                                    | *              | 异议人名称,本项不可改动。              |  |
|          |        | 统一社会信用代码:                  | anandi den a                                                                                                    | * 校验           | 中国大陆法人或其他组织请填写统一社会信用代<br>码 |  |
|          |        | 撤回申请理由:                    | 【重念说明】                                                                                                    |                | 请填写撤回申请理由                  |  |
|          |        | 有关说明文件:                    | 【更多说明】                                                                                                    | 选择文件           | 请上传有关说明文件,此项为选填            |  |
|          |        |                            | 预览                                                                                                    | 提交             |                            |  |

填写理由并上传有关说明文件(选传)后,点击【预览】, 查看信息是否有误,上传的文件是否可正常打开和查看。确 认无误后,点击【提交】并完成验签。

### (八)接收异议决定书

通过网上申请服务系统提交的商标异议申请和答辩的, 裁定书通过数据电文方式送达当事人或商标代理机构,在网 上申请服务系统中【电子送达】—【我的发文】中进行查看。 具体查询方式见本指引六.(一).1。

注: 通过纸质方式参与答辩的,后续商标文书包括答辩 补正通知书、决定书等均通过纸质方式送达。

25